#### ECO PANEL USER MANUAL

What needs to be done to reach the setting area of the device:

If your device has a dark screen, it is in "SLEEP MODE". Tap anywhere on the screen to bring it out of "SLEEP MODE". Prayer times and other features are displayed on the screen that comes out of "SLEEP MODE" (you can enter the MENU while the device is active). Press the "MENU" button on the lower right. Enter the password "1 2 3 4" (Enter your own password if you have one).

# **SET DATE & TIME**

Press the "MENU" button and enter your password. Tap the "Date&Time" icon. DAY, MONTH, YEAR, Hour, Min. settings

Adjust using the **1** up and **1** down arrows and touch the "SAVE" icon.

# **REGION SETTINGS**

Press the "MENU" button and enter your password. Enter the region settings. Country, Language, Plate Code icons are available. The Plate Code option is used to set the city you are in. Set your Home City license plate and tap the "SAVE" icon. If it is to be sent to a different country, the country icon will be pressed and other countries will be selected (the time difference, longitude, latitude of the destination country will be learned and entered). Tap the "SAVE" icon at the end of the process. Language settings There are two language options. Set the option you want to use and tap the "SAVE" icon.

# **TEMPERATURE SETTINGS**

Press the "MENU" button and enter your password. Enter the Temperature Settings.

There are Film(c), Ambient(c), Winter(c), additional heating (Degrees/Minute) icons. The film thermostat is mounted on the 1st row of the mosque or a 25cm sample can be made under the carpet from the fuse outlet of the 1st row. Ambient (c) measures the interior temperature of the mosque. If Ambient (c) is set to 30°C, the mosque will not activate under-carpet heating when the interior temperature of the mosque rises above 30°C. Winter (c) are small sections reserved for performing time prayers in mosques. For example, enter the "Temperature Settings" icon in the mosque where you have installed a 12-piece board. Touch the winter (c) icon, when you activate it, 12 relays will appear below. For example, you need to select 1 relay for 20mt carbon. If your winter section is 40 meters, mark relays 11 and 12 for winter section. You have set the 11th and 12th relays for the Winter split. 11. Mount the thermostat on the carbon at the relay output. Its center has been the 11th relay, the 12th line cannot be opened without opening the 11th line. You have selected the 11th and 12th relays for the winter division. When setting the ranks at prayer times, the 11th and 12th relays will be indicated as blue.

# Caution ! Mount the thermostats in the middle of the carbon.

# TİME TO PRAY

Press the "MENU" button and enter your password. Go to Prayer Time>Study Settings icon.

Prayer Time: There is "IMSAK" Active option in the box. When you touch the "Imsak" icon, 8 action menus are opened.

**IMSAK/ MORNING/ AFTERNOON/ AFTERNIGHT/ EVENING/ NIGHT/ FRIDAY/ HOLIDAY** If you are performing the morning prayer with imsak, the active

tick the option. If not, turn off the active option. Check the active option of MORNING time. Before and after prayer, option and weekly days menu will be displayed. If you want to run it a few minutes before the adhan, set it with the up and down arrows, and set it in the same way after the adhan. Mark how many rows you want to run in the morning prayer. If you have selected the winter section line from the Temperature Settings and you will perform the morning prayer in the winter section, mark the ones indicated in blue. Close the other ranks so that the inside of the mosque does not work. You can apply this process at any time. If you do not have a winter compartment, mark how many rows you want to run starting from 1. Other rows cannot be marked without marking 1. You can also solve the thermostat by connecting a 25cm carbon sample to the 1st phase or 1st fuse outlet. Mount the thermostat in the middle of the sample. Assemble the winter compartment thermostat to the winter compartment. There is a day option in the IMSAK/ MORNING/ AFTERNOON/ AFTERNIGHT/ EVENING/ NIGHT/, Settings in the PRAYER TIME menu. In these options, the days that you do not want to run (you can turn off the days) do not appear in the FRIDAY / HOLIDAY options. These days are fixed! Adjust the OTHER prayer times as stated above in the morning prayer settings.

### IMPORTANT! Make your settings and touch the "SAVE" icon in each operation, it will be saved in the memory.

### **MOD SETTINGS**

"Press the MENU button and enter your password. Enter the Mode Settings icon.

AUTO MODE / MANUAL MODE / maximum time, minutes and ranks are available. Automatic mode is the mode that runs the system during prayer times. It runs the undercarpet systems at the times you set. Manual mode is used when the mosque needs heating. (such as Mevlit & Funeral) It can also be operated from the control button. It can be run by entering "MENU". Press the "MENU" button and enter your password. Enter the Mod Settings icon.

Select the Manual Mode active option. Set the Max Time (min). Select the ranks you want to run. You can operate the winter partition or just inside the mosque. Enter your settings and use the "SAVE" option.

# WEEKLY SCHEDULE

Press the "MENU" button and your password enter the trace. Enter the Weekly Plan icon.

"DAY" (MONDAY in the box) has the Active option. (For example, you want to run on Monday. Check "Active" option. When you tick, Start (hr:min), End (hr:min) are displayed.) Set the times with the **1** up and **4** down arrows. Select which sections you want to run and use the "SAVE" option. It works at the times you set during and after the prayer times in the Weekly Plan settings, and automatically starts working again during the prayer times at the end of the time. When you touch the text Monday, seven days of the week are displayed. You can select and set the day you want.

# SYSTEM INFORMATION

Press the "MENU" button and enter your password. Enter the System Information icon.

When the fire sensor is installed; Last fire alarm time/ Sensor fault status/ Relay fault status is displayed.

### CHANGE PASSWORD

Press the "MENU" key and enter your password Enter the password "1 2 3 4".

"Please Enter New 4 Digit Password!" Enter your new 4-digit password above in red text and tap on the Change Password icon, your password will be changed.

CAUTION ! If you forgot your password, contact the company that made the Heating System to get the "Puk Code".